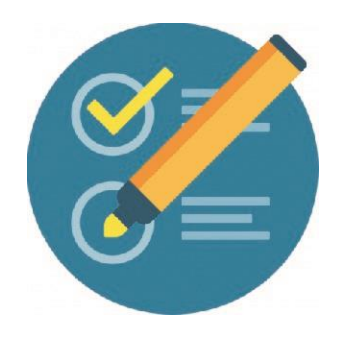

## COMO VER LAS ACTIVIDADES REALIZADAS POR LOS PARTICIPANTES

**1** - Ir a la barra lateral izquierda en ACTIVIDAD RECIENTE, clic en Informe completo de la Actividad.

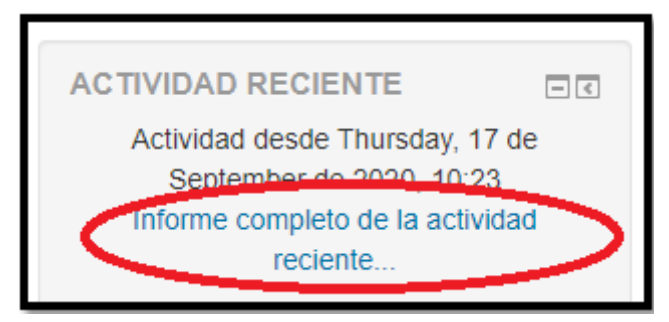

2- Seleccionar la fecha desde donde queremos ver el reporte (1).

Clic en Mostrar más (2)

| Capacitaci | ón a Equipos Directivos Todos los participantes |
|------------|-------------------------------------------------|
| - Filtros  |                                                 |
|            | Desde 17 ▼ April ▼ 2020 ▼ 10 ▼ 20 ▼ III IIII    |
|            | Mostrar más 2                                   |
|            | Mostrar actividad reciente                      |

**3-** Seleccionar el Participante:

| Capacitación a Equ                                                   | ipos Directivos.: T                                                                                                    | dos los partic                         | ipantes              |
|----------------------------------------------------------------------|----------------------------------------------------------------------------------------------------|----------------------------------------|----------------------|
| ≠ Filtros                                                            |                                                                                                    |                                        |                      |
| Participantes *<br>Actividades *<br>Grupos *<br>Ordenar por<br>Desde | Todos los participantes<br>NORMA BEATRIZ GALEANO<br>LOURDES GRACIELA GARAY<br>Silvia Viviana Garay<br>ELISA GAVILAN<br>Marganta Gimenez<br>BATCELA RIMAN DURINE?<br>ELISA GAVILAN<br>Marganta Gimenez<br>BATCELA RIMAN DURINE?<br>ELISA GAVILAN<br>Marganta GIMENEZ<br>RAMONA ELIZABETH JARA<br>NATALIA MALENA JUSTINIANO<br>MARIA SUSANA KAMPITAKIS<br>Zuima Alejandra Leixa<br>Dora Metodes Leisme<br>Gady Elizabeth Leizono<br>MIRIAM GLORIA LUJÁN<br>Elizabeth Machuca<br>IRNA MABEL MAIDANA<br>Likara Elizabeth Martinez<br>Andra LUZABETH Martinez | Lic en el participa<br>20 v m 2 Hacina | nte que queremos ver |

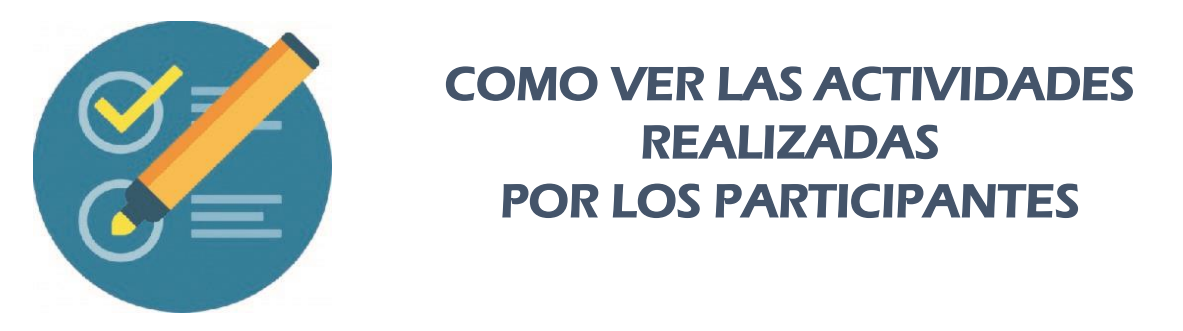

**4-** También se puede visualizar el reporte de una actividad específica:

| ros                              | ipos Directivos.: Juan XX                                                                                                    |           |
|----------------------------------|----------------------------------------------------------------------------------------------------|-----------|
| Participantes*                   | EVARISTO GOMEZ                                                                                                    |           |
| Actividades*                     | Todas las actividades                                                                                                    | Clic      |
| Grupos*<br>Ordenar por*<br>Desde | Todas las actividades<br>Todas Foros<br>Todos Foros<br>Todos Tareas<br>- General -<br>Novedades<br>- Módulo 0 - Parte Técnica -<br>Foro de consultas técnicas (opcional)<br>- Módulo 0 - Parte Pedagógica<br>Foro de Bienvenida y Presentación (obligatorio)<br>Espacio de intercambio de ideas (obligatorio)<br>- Módulo 1 -<br>EXPERIENCIA NARRATIVA | Habilitar |
|                                  | Foro Debate<br>Experiencia narrativa<br>Módulo 2<br>FORO DEBATE<br>FORO DE PRODUCCIONES                                                                                                    |           |

**4.1**- Luego clic en mostrar actividad reciente:

| Participantes* | JUAN XXXX XXXX -                              |
|----------------|-----------------------------------------------|
| Actividades=   | Todas las actividades 🖌                       |
| Grupos*        | Todos los grupos 👻                            |
| Ordenar por*   | Por orden de curso                            |
| Desde          | 17 v September v 2020 v 10 v 20 v 11 Habittar |
|                | Ver menos                                     |

**5-** Si dejamos Todas las actividades, nos mostrará todas las actividades realizadas, en este caso específico, sólo sale esto:

| Capacitación a Equ                                           | ipos Directivos.: JUAN XXXX XXXX                 |
|--------------------------------------------------------------|--------------------------------------------------|
| - Filtros                                                    |                                                  |
| Participantes*                                               | EVARISTO GOMEZ                                   |
| Actividades=                                                 | Todas las actividades 🗸                          |
| Grupos*                                                      | Todos los grupos 🖌                               |
| Ordenar por*                                                 | Fecha - primero el más reciente 🗸                |
| Desde                                                        | 17 V April V 2020 V 10 V 20 V Habilitar          |
|                                                              | Ver menos                                        |
|                                                              | Mostrar actividad reciente                       |
|                                                              |                                                  |
| Re: Foro de Bienvenida y Pres<br>JUAN XXXX XXX - Thursday, 2 | entación (obligatorio)<br>de July de 2020, 10:38 |

Quiere decir que el docente sólo participó en el Foro de Bienvenida y Presentación Obligatoria

> Ante la Emergencia del **O** coronavirus (covid-19) **#QuedateEnCasa**

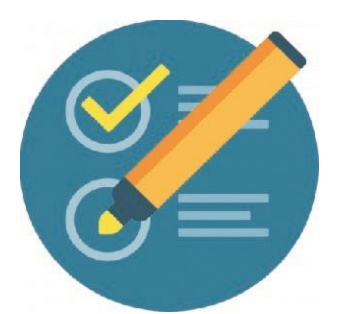

## COMO VER LAS ACTIVIDADES REALIZADAS POR LOS PARTICIPANTES

## EJEMPLO CON OTRO PARTICIPANTE:

| r a beipantes                                                                                                    | CAROLYNA XXX XXXX                                | ~                    |        |           |
|----------------------------------------------------------------------------------------------------|--------------------------------------------------|----------------------|--------|-----------|
| Actividades*                                                                                                    | Todas las actividades                            |                      | ~      |           |
| Grupos*                                                                                                    | Todos los grupos 💙                               |                      |        |           |
| Ordenar por*                                                                                                    | Fecha - último el más reciente 🗸                 | ·                    |        |           |
| Desde                                                                                                    | 17 V April V 2020                                | <b>v</b> 10 <b>v</b> | 20 💙 🏢 | Habilitar |
|                                                                                                    | Ver menos                                        |                      |        |           |
|                                                                                                    | Mostrar actividad reciente                       |                      |        |           |
| Re: Foro de Bienvenida y Pres                                                                                                    | entación (obligatorio)<br>le July de 2020, 22:38 |                      |        |           |
| and a star and a star a star a | entación (obligatorio)                           |                      | 1      |           |
| Re: Foro de Bienvenida y Pres                                                                                                    | e July de 2020 23-29                             |                      | - CO   |           |